## **PMFME – RESEND LINK SOP**

**Purpose** - If you do not receive the link via SMS or email after registration on the PMFME portal, this document will guide you on how to retrieve it using the "Resend Link" option. Follow the steps outlined to get the link again.

1) Go to Login Page –

|                                         |                                                                                              |                                                                                     | . Deterior                                                                       |                                                                                                |                             |
|-----------------------------------------|----------------------------------------------------------------------------------------------|-------------------------------------------------------------------------------------|----------------------------------------------------------------------------------|------------------------------------------------------------------------------------------------|-----------------------------|
|                                         | PRAD                                                                                         | HAN MANTRI FORMAL<br>ENTEF                                                          | ISATION OF MICRO<br>RPRISES SCHEME                                               | FOOD PROCESSING                                                                                | PART<br>PART<br>TRANS       |
| 倄 About Us 👻 PM                         | IFME 🕈 Notification 👻 Media 👻 Guid                                                           | ieLines 🕶 SLUPs 👻 Downloads 👻 Capac                                                 | ity Building & Incubation Center 👻                                               | State Portal 🗕 Dashboard Login 🔺 🎯 Trac                                                        | k Applicant<br>Ition Manual |
| FOOD PROCESSING<br>GOVERNMENT OF BOA    |                                                                                              | A MINIS                                                                             | TRY OF<br>NDUSTRIES INITIATIVE                                                   | 💄 Applicant Registrat                                                                          | ion (New User)              |
|                                         |                                                                                              |                                                                                     |                                                                                  | Applicant Login (Re                                                                            | egistered user)             |
|                                         | STREET.                                                                                      | W D                                                                                 | RIC                                                                              | MIS Login (Internal                                                                            |                             |
|                                         | E A                                                                                          | FOOD                                                                                | INDI                                                                             |                                                                                                |                             |
|                                         |                                                                                              | 2024 19th to                                                                        | o 22 <sup>nd</sup> Septemb                                                       | er                                                                                             | 1                           |
| ALL ALL ALL ALL ALL ALL ALL ALL ALL ALL |                                                                                              | BHARAT MANDA                                                                        | PAM, NEW DELHI                                                                   |                                                                                                | RIME MINISTER               |
|                                         |                                                                                              | A GLOBAL EVENT                                                                      | TO SHOWCASE,                                                                     |                                                                                                |                             |
|                                         |                                                                                              | CONNECT&C                                                                           | OLLABORATE                                                                       |                                                                                                |                             |
|                                         | www.world                                                                                    | dfoodindia.gov.in                                                                   | in 🔉 Ŧ 🞯 😑 🛛 Øv                                                                  | vorldfoodindia                                                                                 |                             |
|                                         | WHAT'S NEW ::entrally Sponsored- F                                                           | M Formalisation of Micro food processing                                            | g Enterprises (PMFME) Scheme of Mi                                               | nistry of Food Processing Indu: View All                                                       |                             |
|                                         |                                                                                              |                                                                                     |                                                                                  |                                                                                                |                             |
|                                         |                                                                                              |                                                                                     |                                                                                  |                                                                                                |                             |
|                                         | APPLICATIONS<br>SUBMITTED (309153)                                                           | LOAN<br>SANCTIONED (112294)                                                         | LOAN<br>DISBURSED (88630)                                                        | SUBMITTED ODOP<br>APPLICATIONS (52333)                                                         |                             |
|                                         | APPLICATIONS<br>SUBMITTED (309153)<br>Individual: 305944<br>Crowp: 2826                      | LOAN<br>SANCTIONED (112294)<br>Individual: 111372                                   | LOAN<br>DISBURSED (88630)<br>Individual: 87910                                   | SUBMITTED ODOP<br>APPLICATIONS (52333)<br>Individual: 51672                                    |                             |
|                                         | APPLICATIONS<br>SUBMITTED (309153)<br>Individual: 305944<br>Group: 2836<br>Common Infra: 373 | LOAN<br>SANCTIONED (112294)<br>Individual: 111372<br>Group: 849<br>Common Infra: 73 | LOAN<br>DISBURSED (88630)<br>Individual: 87910<br>Group: 664<br>Common Infra: 56 | SUBMITTED ODOP<br>APPLICATIONS (52333)<br>Individual: 51672<br>Group: 547<br>Common Infra: 114 |                             |
|                                         | APPLICATIONS<br>SUBMITTED (309153)<br>Individua: 305944<br>Group: 2836<br>Common Infra: 373  | LOAN<br>SANCTIONED (112294)<br>Individual: 111372<br>Group: 849<br>Common Infra: 73 | LOAN<br>DISBURSED (88630)<br>Individual: 87910<br>Group: 664<br>Common Infra: 56 | SUBMITTED ODOP<br>APPLICATIONS (52333)<br>Individual: 51672<br>Group: 547<br>Common Infra: 114 |                             |

2) You will redirect to the Login Screen -

| MER STORY   GOVERNMENT OF INDIA                                                                                                    | • Helpline Number +11-9234997101, +11-9234997102                                                                 |
|----------------------------------------------------------------------------------------------------|----------------------------------------------------------------------------------------------------|
|                                                                                                    | 1                                                                                                    |
| M         F         I           LOGIN/दीगि इन करें                                                                                                    | WELCOME TO PMFME SCHEME<br>पीएमएफएमई योजना में आपका स्वागत है<br>बाल anne day up infinite rear an Account        |
| 🚢 User 1D/यूजर आईडी (उपयोगकर्ता प्रहचान संख्या)                                                                                                    | अकालंट (साल) बनाने के दिए साइन अप बटन पर विराह करें                                                              |
| Usemame                                                                                                    | Sign Up                                                                                                    |
| 🖴 Password/पासगर्थ                                                                                                    | and 1 of 1 + 1 (601 + 1)                                                                                         |
| Password                                                                                                    | and the second second second second second second second second second second second second second second second |
|                                                                                                    | List of State Nodal Agencies                                                                                     |
| 📄 i'm not a robot 🦉                                                                                                    | List of District Nodal Points                                                                                    |
| Programmer APTCHA<br>Programmer                                                                                                    | Contact details of District resource person (DRP)                                                                |
| SUBMIT                                                                                                    | FAQs (In English)                                                                                                |
| जमा करें (प्रस्तुत करें)                                                                                                    | Applicant Manual (English)                                                                                       |
| Forgot Password/पासवर्ठ भूल गए                                                                                                    | Applicant Manual (Hindi)                                                                                         |
| Maintained by Ministry of Food Processing Industries, All Rights Reserved.<br>श्वान प्रसंस्थारण प्रद्वीग गंवालय प्रारा बनाए रखा, बांधी अधिकार सुरक्षित। |                                                                                                    |
|                                                                                                    | The fire                                                                                                    |
|                                                                                                    | A A A                                                                                                    |

3) Click on "Forgot Password/पासवर्ड भूल गए" Link -

| भहरत सरवार   GOVERNMENT OF INDIA                                                                                                    | Helpline Number +91-9254997101, +91-9254997102                                                                     |
|----------------------------------------------------------------------------------------------------|----------------------------------------------------------------------------------------------------|
|                                                                                                    | f.                                                                                                    |
| Even in the second recession and second recession and second reces | WELCOME TO PMFME SCHEME<br>पीएमएफएमई योजना में आपका स्वागत है<br>cics on the Sign Up Batton to Greate an Account   |
| 🌡 User ID/यूजर आईंडी (उपयोगकर्ता पहचान संख्या)                                                                                                    | अकाउंट (खाता) दनाने के दिए साइन अम बटन पर बितक करें                                                                |
| Usemane                                                                                                    | Sign Up<br>मादन अप करे (दर्व करे)                                                                                  |
| 🖀 Password/पासवर्ठ                                                                                                    | add of bellevely                                                                                                   |
| Password                                                                                                    |                                                                                                    |
| I'm not a robot                                                                                                    | List of State Nodal Agencies<br>List of District Nodal Points<br>Contact details of District resource person (DRP) |
| SUDAUT                                                                                                    | FAOs (in English)                                                                                                  |
| उठकाता ।<br>जमा करें (प्रस्तुत करें)                                                                                                    | Applicant Manual (English)                                                                                         |
| Forgot Password/पासंदर্श মূল গঢ় Maintained ty Ministry of Food Processing Industries, All Rights (Beserved,<br>আয় মাৰ্কমত্য ন্দ্ৰৰ নিৰ্বাচন্দ্ৰ যাৰ পাৰ প্ৰত আ এই মিলিয় মূৰিল।                                                                                                    | Applicant Manual (Hindi)                                                                                           |
|                                                                                                    | V K K-                                                                                                    |

4) Get "Forgot Password" Screen -

| 1                                 |               | FORGOT PASSWO | ORD |                  |
|-----------------------------------|---------------|---------------|-----|------------------|
| M                                 | Enter User ID |               |     | PMFM             |
| MUNISTRY OF FOOD PRO<br>DOVERNMEN | Enter User ID |               |     | ाना में आ        |
| GIN/लॉग                           |               |               |     | Button to Create |
|                                   |               |               |     | लिए साइन अम बट   |
|                                   |               |               |     | Sign Up          |
|                                   |               |               |     | प कर (दज कर      |
|                                   |               |               |     |                  |
|                                   |               |               |     | te Nodel Agen    |
|                                   |               |               |     | trict Nodal Poi  |
|                                   |               |               |     | strict resource  |
| SUBMIT                            |               |               |     | s (In English)   |
| जमा करें (प्रस्तुत                |               |               |     | Manual (Engli    |
| t Password/41                     |               |               |     | it Manual (Hind  |
| मा संशालय द्वारा बनाए             |               |               |     |                  |
| 16                                |               |               |     | CLOSE            |
| 16                                |               |               |     |                  |
|                                   |               |               |     |                  |

5) Enter the Registration ID and Check the captcha checkbox to confirm "I'm not a robot" -

| nter User ID    |                 |  |
|-----------------|-----------------|--|
| 12136224830287  |                 |  |
| I'm not a robot | reCAPTCHA       |  |
| 1               | Privacy - Terms |  |
|                 |                 |  |
|                 |                 |  |
|                 |                 |  |
|                 |                 |  |
|                 |                 |  |
|                 |                 |  |
|                 |                 |  |

6) Immediately after checking the checkbox, you will find the "RE-SEND LINK" button -

|                   | FORGOT PAS      | SSWORD       |
|-------------------|-----------------|--------------|
| Enter User ID     |                 |              |
| 12136224830287    |                 |              |
| V I'm not a robot |                 |              |
|                   | Privacy - Terms | RE-SEND LINK |
|                   |                 |              |
|                   |                 |              |
|                   |                 |              |
|                   |                 |              |
|                   |                 |              |
|                   |                 |              |
|                   |                 |              |

## 7) Click at "Resend Link" Button -

|          | FORGOT PASSWORD            |                     |
|----------|----------------------------|---------------------|
|          | Enter User ID              | PM                  |
| PRC      | 12136224830287             | ाना                 |
|          | V I'm not a robot          | Button<br>लिए साइ   |
|          | Privacy - Terms RE-SEND LI | Sign U<br>IT करें ( |
|          |                            |                     |
|          |                            | te Noda             |
|          |                            | trict No            |
|          |                            | strict r            |
|          |                            | alls of             |
| d e      |                            | Manua               |
| ч        |                            | t Manu              |
| ng<br>TU |                            |                     |
|          | CLOS                       | SE                  |
|          |                            |                     |

Kindly reset your password using the link obtained after following these steps, and try logging in again.

8) After clicking at the button "RE-SEND LINK" button it will redirect to the login screen with the message at the right top corner –

| भारत सरकार   GOVERNMENT OF INDIA                                           | Helpline Number +91-9254997101, +91-9254997102                                                                   |
|----------------------------------------------------------------------------|----------------------------------------------------------------------------------------------------|
|                                                                            | ✓ Please check your email for ×<br>password reset link                                                           |
| M Sor F P I     weather of the indicative advantee     LOGIN/ लोंग इन करें | WELCOME TO PMFME SCHEME<br>पीएमएफएमई योजना में आपका स्वागत है<br>Elecondre agen up dation to treate an Account   |
| 🛓 User ID/यूजर आईडी (उपयोगकर्ता पहचान संख्या)                              | अकार्यन्त (बाता) बनाने के लिए साइन आप बदन पर बिसक करे                                                            |
| Usemame                                                                    | Sign Up                                                                                                    |
| 🔒 Password/पासवर्र्ड                                                       | साइन अप करें (दर्ज करें)                                                                                         |
| Password                                                                   | and the second second second second second second second second second second second second second second second |
|                                                                            | List of State Nodal Agencies                                                                                     |
| I'm not a robot                                                            | List of District Nodal Points                                                                                    |
| Insure Guos<br>Biologi - Terna                                             | Contact details of SRLM/SULM                                                                                     |
| SUBMIT                                                                     | FAQs (In English)                                                                                                |
| जमा करें (प्रस्तुत करें)                                                   | Applicant Manual (English)                                                                                       |
| Maintained by Ministry of Food Processing Industries, All Rights Reserved. | Applicant Manual (Hindi)                                                                                         |
| खाद्य प्रसंस्करण उद्योग मंत्रालय द्वारा बमाए रखा, सभी अधिकार सुरक्षित।     |                                                                                                    |
|                                                                            | V K K-                                                                                                    |